## Using the Journal Title Search Database

Let's say that your professor gave you the following citation, and you had to locate it in the library:

Shan, Y. (2013). Treatment of Alzheimer's disease. Primary Health Care, 23(6), 32-38.

One of the easiest ways to figure out if we have an article that you already have a citation for is to look up the *title of the journal* in our Journal Title Search tool. Let's identify the parts of the citation first, and go from there.

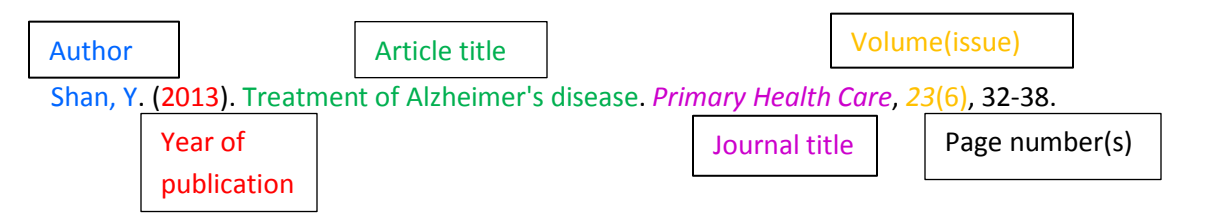

Now that we know that the journal title is *Primary Health Care*, let's find the Journal Title Search tool and look for this article:

- Go to <u>www.arbor.edu/whitelibrary</u> or click the Library tab in the MySAU portal.
- Hover over the "Search" option on the menu bar; click on the "Journals" link:

| WHI<br>SPRING A | TE LIBRARY        | (            |           |                                                                                                    |                      |
|-----------------|-------------------|--------------|-----------|----------------------------------------------------------------------------------------------------|----------------------|
| Home            | About the Library | Search       | Help      | Support the Library                                                                                                    | Faculty Publications |
|                 |                   | Articles     |           |                                                                                                    |                      |
|                 |                   | Books & Medi | ia 🐂      | and the second second sec |                      |
|                 | - 10 m            | eBooks       |           |                                                                                                    | 1 112                |
| -               |                   | Everything   | _         | Click                                                                                                    | k below to           |
|                 |                   | Journals     |           |                                                                                                    |                      |
| 1000            |                   | MelCat & Mor | re        |                                                                                                    | ALS STATE            |
| Volu            | can now download  | library by   | ooks on t | vour iPhone & iPr                                                                                                    |                      |
| Tou             |                   |              |           | your infinite a infa                                                                                                    |                      |

• From off-campus, you will be asked to log in. Use the same credentials you use to sign in to the MySAU portal.

Hugh A. & Edna C. White Library

1

• On the next screen, type in the title of the journal and click the Search button:

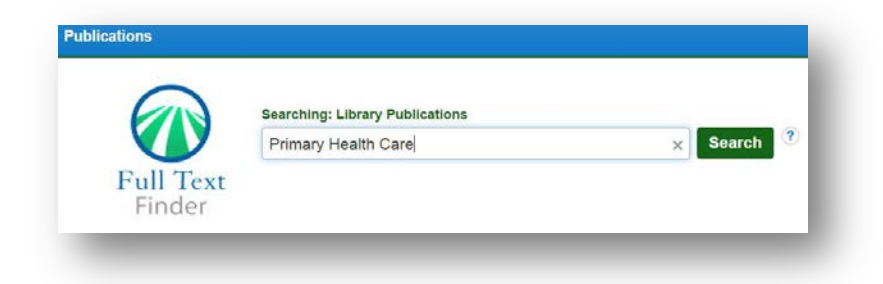

If we have a subscription to this journal, the database will return a list of results showing which location(s) and/or databases that journal is located in within our collection. If we do not subscribe to it, it will either return "no results" or may show other titles that contain your search terms, but may not be the journal that you're looking for. In this instance, we subscribe to Primary Health Care. The results screen for this title looks like this:

| Drimon Haalth    | Search ?                                                                               |
|------------------|----------------------------------------------------------------------------------------|
| Primary Health C |                                                                                        |
| Keep search limi | ters                                                                                   |
| ults             | Search Results: 1 - 20 of 57                                                           |
| ch ~             | 1. Primary Health Care                                                                 |
| earch terms:     | ISSN: 0264-5033, 2047-900X. Primary Health Care, Nursing. Full Text Access             |
| Care             | Academic OneFile 04/01/2003 - 07/31/2012                                               |
|                  | [ CINAHL Complete 12/01/2001 - 09/30/2014                                              |
| ults 🗸           | Expanded Academic ASAP 04/01/2003 - 07/31/2012                                         |
| ed Journals      | Gale Nursing Resource Center 04/01/2003 - 07/31/2012                                   |
|                  | General OneFile 04/01/2003 - 07/31/2012                                                |
| ~                | Health & Wellness Resource Center (w/alt health module) 04/01/2003 - 07/31/2012        |
|                  | Health Reference Center Academic 04/01/2003 - 07/31/2012                               |
| h care (42)      | Nursing & Allied Health Collection 04/01/2003 - 07/31/2012 (Full Text Delay: 3 months) |
| .ss / diseases / | Popular Magazines 04/01/2003 - 07/31/2012                                              |
| eases (5)        | ProQuest Nursing & Allied Health Source 02/01/2006 - 09/01/2013                        |
| ss / health care | ProQuest Social Science Journals 02/01/2006 - 09/01/2013                               |

In the list above, you can see that this journal is held in 11 databases. To retrieve your article, you will need to click on the name of a linked database that has the year of your article within it. Your article is from 2013; you will see that the majority of the databases DO NOT contain that year. Choose a database that does have it. For this example, let's click on *CINAHL Complete*.

Hugh A. & Edna C. White Library

2

Spring Arbor University

Clicking on CINAHL Complete opens a new window or browser tab. The screen will look like this:

| ew Search                               | Publications                                                                                                    | CINAHL Headings                                                                                                    | Evidence-Based Care Sheets | More • | Sign In | 🛁 Folder | Preferences                             |
|-----------------------------------------|----------------------------------------------------------------------------------------------------|----------------------------------------------------------------------------------------------------|----------------------------|--------|---------|----------|-----------------------------------------|
| EBSCOho                                 | Database: CIN/                                                                                                    | AHL Complete Publica                                                                                                    | tions                      |        |         |          |                                         |
|                                         |                                                                                                    |                                                                                                    |                            |        |         |          |                                         |
| Previou                                 | s Record Next R                                                                                                    | scord                                                                                                    |                            |        |         |          |                                         |
| Previou                                 | s Record Next Rewrite Next Rewrite Next Rewrite Next Rewrite Next Rewrite Next Rewrite Next Rewrite Next Next Next Next Next Next Next Ne | ecord<br>on                                                                                                    |                            |        |         |          | All Issue                               |
| Publica<br>Previou<br>Search<br>Publica | s Record   Next Re<br>within this publicati                                                                                               | on                                                                                                    | ı Health Care"             |        |         |          | All issue<br>+ 2015                     |
| Publica<br>Previou<br>Search<br>Publ    | ittions<br>s Record   Next Re<br>within this publicati<br>ication Deta                                                                    | on on one of the one of the one o | J Health Care"             |        |         |          | All Issue<br>+ 2015<br>+ 2014           |
| Publica<br>Previou<br>Search<br>Publ    | ittions<br>s Record   Next Re<br>within this publicati<br>ication Deta                                                                    | on<br>ils For <i>"Primary</i><br>fitte: Primary Health Car                                                                                                    | y Health Care"<br>*        |        |         |          | All Issue<br>+ 2015<br>+ 2014<br>+ 2013 |

At this point, you have 2 options to find your article: you can either click "Search within the publication" (circled above in red) or you can click on the publication year (circled in blue), and then click the correct volume/issue to get to the article list for that issue, and then click on the full text option for your desired article.

Questions? Please contact us! saulibrary@gmail.com or 517-750-6445

Hugh A. & Edna C. White Library

Spring Arbor University

3